PxPlus 2019 (v16)

**DireXions 2019** 

© Copyright 2019 - PVX Plus Technologies Ltd.

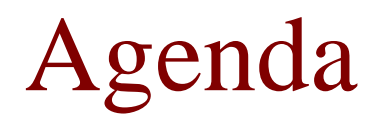

- What is the File Maintenance Wizard
- Reasons for redesign
- Highlights
- Sample panels
- Demo
- Review Generated Output

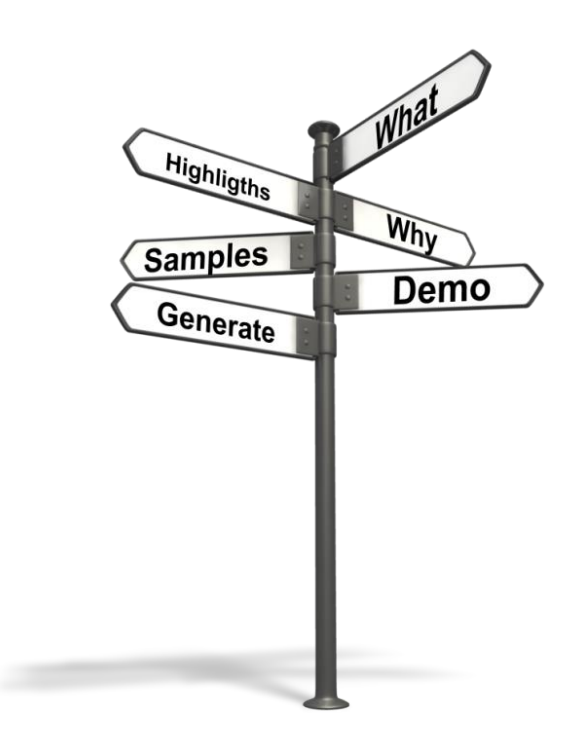

### What is it?

- Updated tool for creating file maintenance panels
  - Create the layout of the panel(s) based on the Data Dictionary elements
  - Ability to define screen and control properties
  - Generates the panel(s) and associated maintenance object

### **Reasons for Redesign**

- Modernize and enhance the interface
- Better use of Data Dictionary and Data Classes
- Add more capabilities and new design features
- Ability to review panel prior to saving

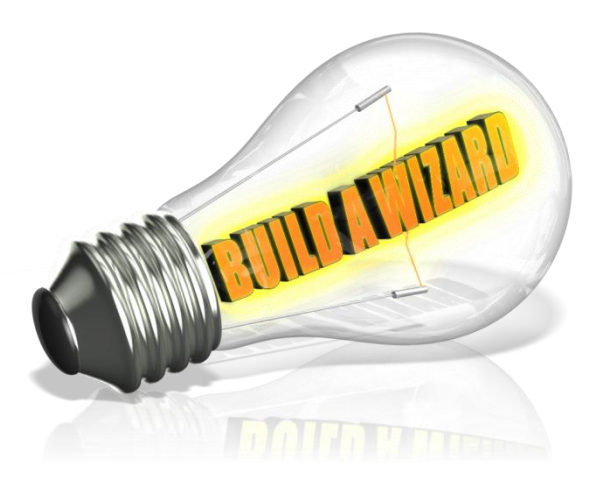

### **Reasons for Redesign**

- Panel(s) that will require minimal changes
- Create a simple object that requires minimal or no changes
  - Easy to make modifications if required
  - Reusable object
- Easier to implement new PxPlus enhancements

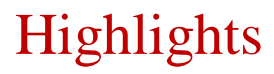

- Based on Data Dictionary
- Ability to use and define Templates
- Create maintenance and inquiry type panels
- Single or multi-tabbed (side bar or top/bottom folders)
- Preview capability

### Highlights

- Define Panel Header attributes
- Enhanced prompt capabilities for Data Dictionary elements
- Improved placement control for browse and action buttons
- Additional text and horizontal lines
- Enhanced the layout design
- Simple object can be re-used and it is easier to override methods
- Create smartphone sized panels

## **SAMPLE PANELS**

**DireXions 2019** 

© Copyright 2019 - PVX Plus Technologies Ltd.

### **Standard Browse and Action Buttons**

| 😭 CAT                                                                       | 5 File Maintenance for Sales Rep file        | 1             | × |
|-----------------------------------------------------------------------------|----------------------------------------------|---------------|---|
| Sales Rep Code:<br>*Sales Rep Name:<br>*Department:<br>Year-to-date orders: | AN Q<br>Ann Nelson<br>EAST Q<br>108          |               |   |
| Year-to-date Sales:<br>Prior years orders:<br>Prior Year Sales:             | 75,583.54<br>866<br>497,698.27               |               |   |
|                                                                             | <u>W</u> rite <u>D</u> elete <u>C</u> lear E | E <u>x</u> it |   |

### **Standard Browse and Action Buttons**

| CA                   | ${\mathfrak T} {\mathcal S}$ File Maintenance for Sales Rep file |
|----------------------|------------------------------------------------------------------|
| Sales Rep Code:      |                                                                  |
| *Sales Rep Name:     | Ann Nelson                                                       |
| *Department:         | EAST 🔍                                                           |
| Year-to-date orders: | 108                                                              |
| Year-to-date Sales:  | 75,583.54                                                        |
| Prior years orders:  | 866                                                              |
| Prior Year Sales:    | 497,698.27                                                       |
|                      |                                                                  |
|                      | <u>W</u> rite <u>D</u> elete <u>C</u> lear <u>Ex</u> it          |

### **Embedded Panel Browse and Action Buttons**

| CA                   | $\mathcal{TS}$ File Maintenance for Sales Rep file       |
|----------------------|----------------------------------------------------------|
| Sales Rep Code:      | AN 🔍 🚺 🔹 🕨 🔰                                             |
| *Sales Rep Name:     | Ann Nelson                                               |
| *Department:         | EAST 🔍                                                   |
| Year-to-date orders: | 108                                                      |
| Year-to-date Sales:  | 75,583.54                                                |
| Prior years orders:  | 866                                                      |
| Prior Year Sales:    | 497,698.27                                               |
|                      | ·                                                        |
|                      | <u>W</u> rite <u>D</u> elete <u>C</u> lear E <u>x</u> it |

### Embedded Tool Bar and Required Fields

| CAT                        | 5 File Maintenance for Sales Rep file |
|----------------------------|---------------------------------------|
| First Prior Next           | Last Write Delete Clear Exit          |
| Sales Rep Code:            | AN 🔍                                  |
| *Name:                     | Ann Nelson                            |
| *Department:               | EAST 🔍                                |
| Year-to-date orders:       | 108                                   |
| Year-to-date Sales:        | 75,583.54                             |
| Prior years orders:        | 866                                   |
| Prior Year Sales:          | 497,698.27                            |
|                            |                                       |
| * indicates required field |                                       |

### Horizontal Lines

|            | 🕃 CAT                               | au 	imes 	imes X File Maintenance for Sales Rep file     |                     |
|------------|-------------------------------------|----------------------------------------------------------|---------------------|
|            | Sales Rep Code:<br>*Sales Rep Name: | AN 🔍 [] (] (] () [> []<br> Ann Nelson                    | Horizontal<br>Lines |
| Horizontal | *Department:                        | EAST 🔍                                                   |                     |
| Lines      | Year-to-date orders:                | 108                                                      |                     |
|            | Year-to-date Sales:                 | 75,583.54                                                |                     |
|            | Prior years orders:                 | 866                                                      |                     |
|            | Prior Year Sales:                   | 497.698.27                                               |                     |
|            |                                     | <u>W</u> rite <u>D</u> elete <u>C</u> lear E <u>x</u> it | Horizontal<br>Lines |

### Additional Text

| CA7                                 | 5 File Maintenance for Sales Rep file                    | × |
|-------------------------------------|----------------------------------------------------------|---|
| Sales Rep Code:<br>*Sales Rep Name: | AN Q ]↓ ↓ ▷ ▷]<br>Ann Nelson                             | ] |
| *Department:                        | EAST 🔍                                                   |   |
| Sales Information                   |                                                          |   |
| Year-to-date orders:                | 108                                                      |   |
| Year-to-date Sales:                 | 75,583.54                                                |   |
| Prior years orders:                 | 866                                                      |   |
| Prior Year Sales:                   | 497,698.27                                               |   |
|                                     | <u>W</u> rite <u>D</u> elete <u>C</u> lear E <u>x</u> it | - |

### Enhanced Text and Second Column

| CA7                                 | 5 File N                 | 1 X Naintenance for Sales Rep file |
|-------------------------------------|--------------------------|------------------------------------|
| Sales Rep Code:<br>*Sales Rep Name: | AN 🔍 🛛 🗸 🖒<br>Ann Nelson |                                    |
| *Department:                        | EAST 🔍                   |                                    |
| Current Year Sales                  |                          | Previous Year Sales                |
| Year-to-date orders:                | 108                      | Prior years orders: 866            |
| Year-to-date Sales:                 | 75,583.54                | Prior Year Sales: 497,698.27       |
|                                     | <u>W</u> rite            | Delete Clear Exit                  |

### Inquiry Only Panel

| CA7                                | 5 File Maintenance for Sales Rep file  |
|------------------------------------|----------------------------------------|
| Sales Rep Code:<br>Sales Rep Name: | AN 🔍 [] (] (] () [> [>]]<br>Ann Nelson |
| Department:                        | EAST                                   |
| Current Year Sales                 | Previous Year Sales                    |
| Year-to-date orders:               | 108 Prior years orders: 866            |
| Year-to-date Sales:                | 75,583.54 Prior Year Sales: 497,698.27 |
|                                    | <u>Q</u> lear E <u>x</u> it            |

### **Multi-Tabbed Panels**

| CAT                                  | 5                       | File Maintenance for Client Master File       |             | × |
|--------------------------------------|-------------------------|-----------------------------------------------|-------------|---|
| Client ID: 016057<br>*Name: Hemphill | I\  ↓  ▷  ▷]<br>Theatre |                                               |             |   |
| Address Conta                        | ct Sales                |                                               |             | I |
| *Address:                            | 9489 Cozy Shadow Close  |                                               |             |   |
| Address:                             | Apt 1                   |                                               |             |   |
| *City:                               | Etang-du-nord           |                                               |             |   |
| *State / Province:                   | QC 🔍                    | Zip code/Postal Code: G0M 1Q6                 |             |   |
| Country:                             | Canada 🔍                |                                               |             |   |
|                                      |                         |                                               |             |   |
|                                      |                         |                                               |             |   |
|                                      |                         |                                               |             |   |
|                                      |                         |                                               |             |   |
|                                      |                         |                                               |             | _ |
|                                      |                         | <u>W</u> rite <u>D</u> elete <u>C</u> lear Ex | <u>c</u> ît |   |

### **Multi-Tabbed Panels**

| CA                            | $\mathcal{TS}$ File Maintenance for Cli | 🛈 🗙<br>ent Master File      |
|-------------------------------|-----------------------------------------|-----------------------------|
| Client ID: 0160<br>*Name: Hem | 57 🔍 [1] J D D]<br>bhill Theatre        |                             |
| Address Co                    | ntact Sales                             |                             |
| Contact Inform                | ation                                   |                             |
| Contact Name:                 | Joseph Davis                            |                             |
| *Phone Number:                | (581) 555-6421                          |                             |
| Email Address:                | joseph.davis@hemphilltheatre.com        |                             |
| Sales Rep Id:                 | RL 🔍                                    |                             |
| Credit Informat               | ion                                     |                             |
| Balance:                      | 0.00 Default Payment Method             | Check ~                     |
| Credit Limit:                 | 2,000                                   |                             |
|                               | <u>W</u> rite <u>D</u> elete            | <u>Q</u> lear E <u>x</u> it |

### **Multi-Tabbed Panels**

| CATS                                                                                  | File Maintenance for Client Master File                               | () × |
|---------------------------------------------------------------------------------------|-----------------------------------------------------------------------|------|
| Client ID: 016057 Q ]↓ ↓ ▷]<br>*Name: Hemphill Theatre                                |                                                                       |      |
| Address Contact Sales                                                                 |                                                                       | I    |
| Current Year Sales         Year-to-date Sales:         Year-to-Date orders:         2 | Prior Year Sales:       7,808.80         *Prior Year orders:       19 |      |
|                                                                                       | <u>W</u> rite <u>D</u> elete <u>C</u> lear                            | Exit |

### Multi-Tabbed Panels - Left Sidebar

|                    | CATS                       | File Maintenance for Client Master File                  | 1 | × |
|--------------------|----------------------------|----------------------------------------------------------|---|---|
|                    | Client ID: 0<br>*Name: H   | 16057 []                                                 |   |   |
| Address<br>Contact | *Address:<br>Address:      | 9489 Cozy Shadow Close<br>Apt 1                          |   |   |
| Sales              | *State / Provi<br>Country: | Ince: QC Q Zip code/Postal Code: G0M 1Q6<br>Canada Q     |   |   |
|                    | J                          |                                                          |   |   |
|                    |                            | <u>W</u> rite <u>D</u> elete <u>C</u> lear E <u>x</u> it |   |   |

## **GENERATED OUTPUT**

**DireXions 2019** 

© Copyright 2019 - PVX Plus Technologies Ltd.

# NOMADS Panel & Object

- Generated Output
  - Panel(s)
  - Maintenance object
- Header panel properties
  - Object added as the default program
  - Data Dictionary Table added to the Tag field

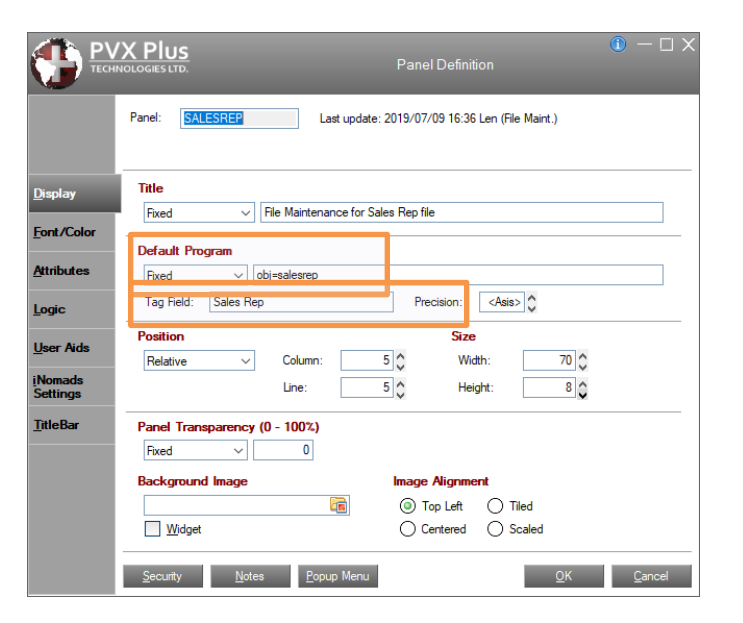

# Maintenance Object Review

- Object is defined based on Object Name entered on Step 1 – salesrep
- Inherits from \*win/fm\_maint
  - Contains necessary methods for file maintenance to work
- Properties from Step 2 are added
- All that is required to run the panel

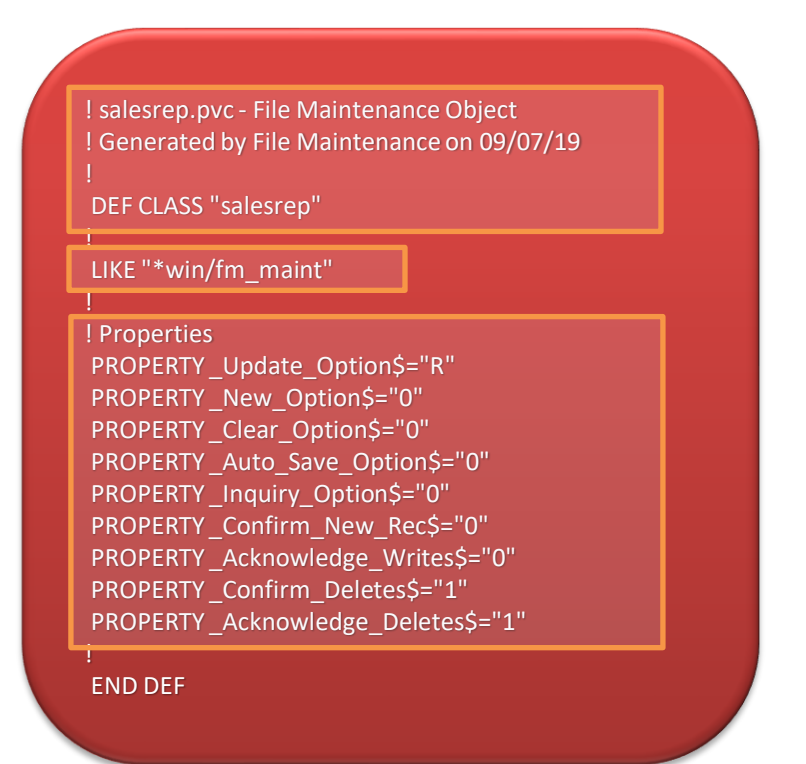

# File Maintenance Object

- Situations may arise where additional processing is needed
- Nine user file maintenance methods
  - Added to \*win/fm\_maint.pvc class
- Methods are executed at various points
  - File updates
  - Post-panel display
  - Wrap-up
- Always return success (true)
- Overridden in the maintenance object salesrep

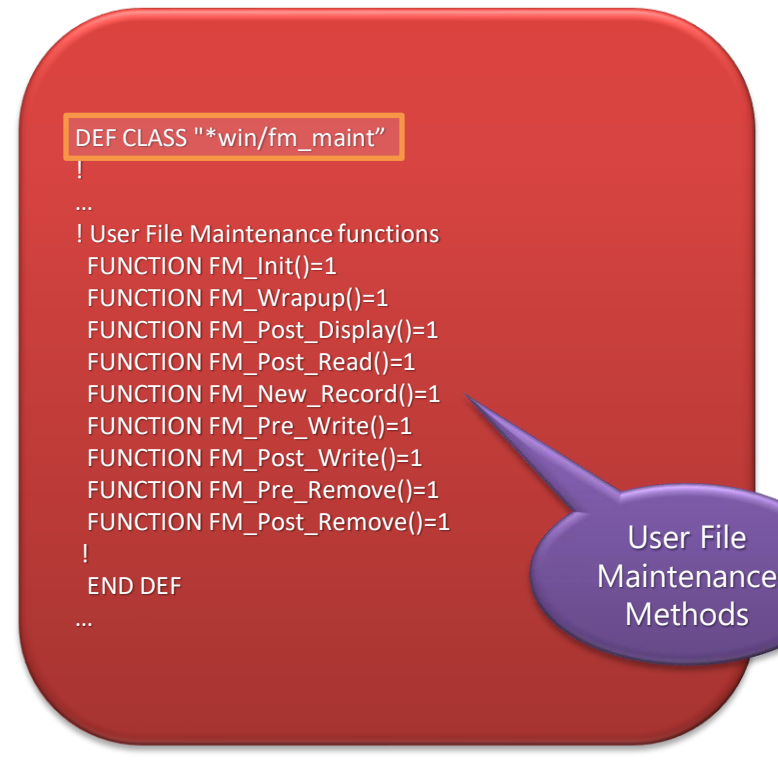

# File Maintenance Object

User File Maintenance Methods – fm\_maint.pvc

| User Methods     | Method Description                                                                                                    |
|------------------|----------------------------------------------------------------------------------------------------|
| FM_Init()        | This method is run after the Pre-Load logic for the panel.<br>If it fails, CMD_STR\$ is set to END, and the file maintenance panel<br>will <b>not</b> be displayed                                                                                                    |
| FM_Pre_Remove()  | This method is run when the Delete button is pressed – before a possible<br>confirm-delete question is displayed and before the record is deleted.<br>It can be used to check other criteria before the record is deleted; e.g.<br>checking customer data history before deleting a customer record.<br>Failing this, method will preclude the record from being deleted. A message<br>box should be included to indicate why the record was not removed. |
| FM_Post_Remove() | This method is run after a record is removed and can be used for various purposes, including removing data from related data files.<br>The return value is <b>not</b> checked.                                                                                                    |

## Maintenance Object – How to Override

- Goal to block a delete if there is an outstanding balance
- Sample Maintenance object: salesrep
  - Add method to be overridden
    - A 'FM\_Pre\_Remove' routine
    - Check for zero balance and return a success (true) or a fail
    - Define error message box

| DEF CLASS "salesrep"                                                                                             |
|----------------------------------------------------------------------------------------------------|
| !<br>_LIKE "*win/fm_maint"                                                                                       |
| !<br>! Properties<br>PROPERTY _Update_Option\$="R"<br>PROPERTY _New_Option\$="0"                                 |
| !<br>! Methods<br>FUNCTION FM_Pre_Remove()SALESREP_PRE_REMOVE<br>!<br>END_DEF<br>                                |
| SALESREP_PRE_REMOVE:<br>Get Balance info, set variable if balance exists<br>IF NOT(balance_exists) THEN RETURN 1 |
| MSGBOX "Unable to delete due to a Balance"                                                                       |
| RETURN 0                                                                                                    |

# File Maintenance Wizard Recap

- Ability to create maintenance and inquiry panels
- Template-based for ease of panel creation and UI consistency
- Improved the interface to make panel design easier
- See what you designed before committing your panel
- Ability to override base class maintenance methods and re-use them
- Easy to use Wizard style interface

### **THE STEPS**

**DireXions 2019** 

© Copyright 2019 - PVX Plus Technologies Ltd.

# Wizard Introduction

- Access Help
- Access Legacy File Maintenance

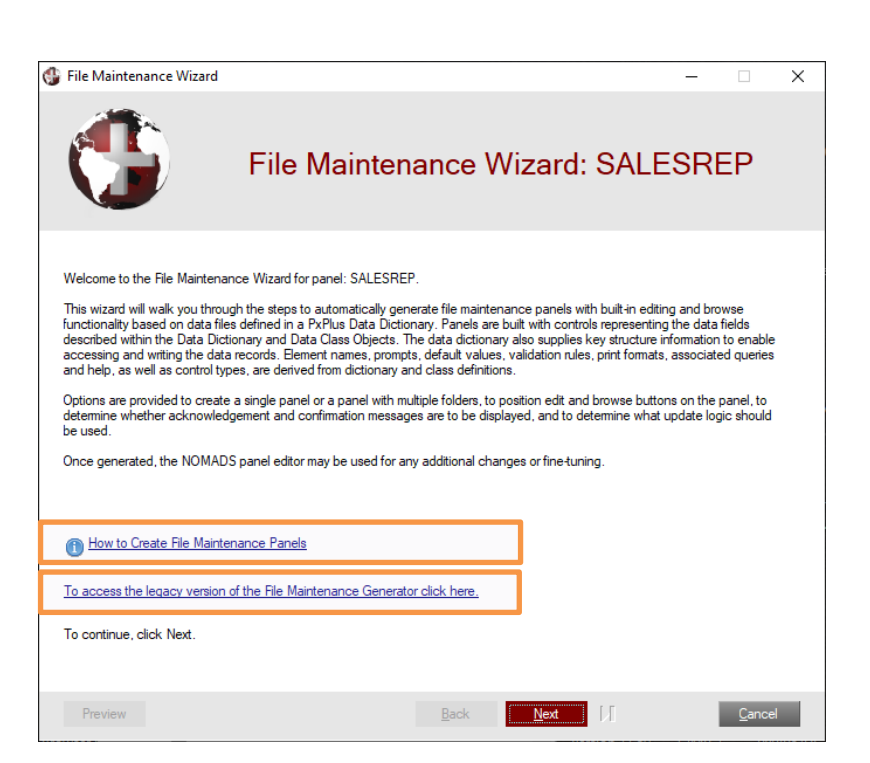

# Wizard Step 1 – Object Definition

- Select the File Maintenance Template
- Select the Data Dictionary table
  - Enter Panel Title
- Create a new object or use an existing one
- Determine the type of panel
  - Maintenance
  - Inquiry

| 🔮 File Maintenance                                        | Wizard                                                                 |                                                      |                                                |                                                 | -                                        | □ ×                    |
|-----------------------------------------------------------|------------------------------------------------------------------------|------------------------------------------------------|------------------------------------------------|-------------------------------------------------|------------------------------------------|------------------------|
| Step 1: File Main                                         | tenance Object                                                         | Definition                                           |                                                |                                                 |                                          | 0                      |
| _1                                                        | 2                                                                      | 3                                                    | 4                                              | 5                                               | 6                                        | 7                      |
| Definition                                                | Properties                                                             | Screen                                               | Controls                                       | Keys                                            | Fields                                   | Finish                 |
| Select the file ma                                        | aintenance templa                                                      | ite                                                  |                                                |                                                 |                                          |                        |
| Template settings<br>Press the delete L                   | s may be saved for fu<br>button to delete a ten                        | ture use on the fina<br>nplate.                      | l (Finish) step of the                         | wizard. If desired, se                          | lect an existing ten                     | nplate.                |
| File Maintenance                                          | Template: None                                                         |                                                      | ~                                              |                                                 |                                          |                        |
| Select the table f                                        | from the data dict                                                     | ionary                                               |                                                |                                                 |                                          |                        |
| Table Name:                                               | Sales Rep                                                              |                                                      | Q                                              | ]                                               |                                          |                        |
| Panel Title:                                              | File Maintenance fo                                                    | r Sales Rep file                                     |                                                |                                                 |                                          |                        |
| Enter the mainter                                         | nance object                                                           |                                                      |                                                |                                                 |                                          |                        |
| The selections m<br>default program in<br>name. Object na | ade on the next (Prop<br>n the panel header. C<br>mes must end in ".pv | nerties) step of the v<br>hoose between cre<br>cc''. | vizard are saved in a<br>pating a new object o | a file maintenance ob<br>or using an existing o | ject which will bec<br>ne and then enter | come the<br>the object |
| O Create a Nev                                            | w File Maintenance O                                                   | bject                                                |                                                |                                                 |                                          |                        |
| 🔿 Use an Existi                                           | ing File Maintenance                                                   | Object                                               |                                                |                                                 |                                          |                        |
| Object Name:                                              | salesrep.pvc                                                           |                                                      |                                                | (Inquir                                         | y Only                                   |                        |
| Preview                                                   |                                                                        |                                                      | <u>B</u> ack                                   | <u>N</u> ext                                    | <u>F</u> inish                           | <u>C</u> ancel         |

# Wizard Step 1 – Object Definition

Templates

- A named collection of all the wizard properties and attributes
- Once a template is selected, property values are brought in
- Create panels with a consistent look and feel
- For a specific user interface
  - SimpleMaint\_Statusbar
  - Maint\_SidebarFolder
  - Maint\_EmbBrowse\_Titlebar
  - Inquiry\_TopFolder
- Layout of panel or Data Dictionary table not saved
- Template is defined on the Finish step

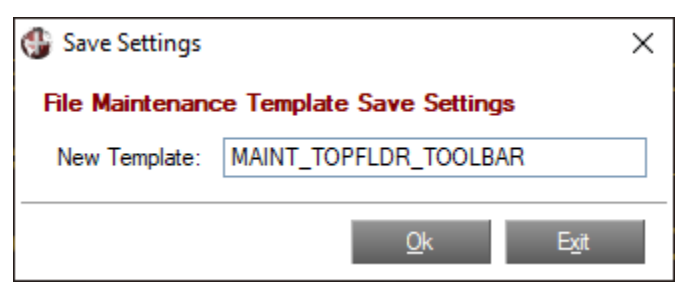

# Wizard Step 2 – Object Properties

- Define object properties
- Choose how records are updated
  - Optimistic locking
  - Full record locking
  - No locking
- Screen behavior
  - New record or writing/deleting a record
- Message options
  - Creating
  - Writing and deleting a record
  - Confirmation and/or acknowledgement

| 🚯 File Maintenance Wiz              | ard                                                         |                             |                     | -                         |                |
|-------------------------------------|-------------------------------------------------------------|-----------------------------|---------------------|---------------------------|----------------|
| Step 2: File Mainten                | ance Object Properties                                      |                             |                     |                           | 0              |
| _1                                  | 33                                                          | 4                           | 5                   | 6                         | 7              |
| Definition Prop                     | erties Screen                                               | Controls                    | Keys                | Fields                    | Finish         |
| NOTE: If using an e<br>object and a | kisting file maintenance obje<br>re therefore not editable. | ct, these value             | s are already de    | fined as indicated        | within the     |
| Select the update be                | ehavior                                                     |                             |                     |                           |                |
| Select the record loci              | king behavior when a record is up                           | dated.                      |                     |                           |                |
| Review Before V                     | /rite 🔿 Lock Record                                         | () № R                      | ecord Lock          |                           |                |
| Select the screen be                | havior                                                      |                             |                     |                           |                |
| Select the screen bei               | havior on a new record.                                     | Select the                  | e screen behavior a | after writing or deleting | a record.      |
| O Not Clear Fiel                    | ds O Auto-Clear All Fields                                  | O Do                        | Not Clear Fields    | Auto-Clear All Fi         | ields          |
| Select the screen bei               | havior for saving changes.                                  |                             |                     |                           |                |
| Standard Save                       | Auto-Save Changes                                           | 3                           |                     |                           |                |
| Select record messa                 | ge options                                                  |                             |                     |                           |                |
| Select the messages                 | that will display when a record is c                        | rreated or when a i         | ecord is deleted.   |                           |                |
| Confirm New Red                     | cord Acknowledge Write                                      | s 🗹 Confi                   | m Delete Request    | Acknowledg                | e Deletes      |
|                                     |                                                             |                             |                     |                           |                |
| Preview                             |                                                             | <mark>I</mark> <u>B</u> ack | <u>N</u> ext        | Finish                    | <u>C</u> ancel |

# Wizard Step 3 – Screen Layout

- Defining Screen options
  - Screen Options button for more options
  - Similar to Header panel
- Positioning of Browse buttons
  - Top/bottom-left/right combinations
  - Beside key
  - None
  - Embedded panel
  - Tab stop

| G File Maintenance Wizard                                                                                                | ×                                                                   |
|----------------------------------------------------------------------------------------------------|---------------------------------------------------------------------|
|                                                                                                    | Screen Options                                                      |
| TitleBar Option               Default                                                                                    |                                                                     |
| Panel Information Library                                                                                                | Panel                                                               |
| Expression Attributes                                                                                                    | ✓ Ø                                                                 |
| Menu Bar       Minimize Box         Status Bar       Maximize Box         ✓       Close Box         Status Bar Segments: | Auto Refresh     Auto Close Files     Full Screen Drag:     Default |
| Parameters       Sizing:     Fixed       Frame Style:     Default                                                        | iNomads Template Expression                                         |
|                                                                                                    | <u>O</u> k E <u>x</u> it                                            |

# Wizard Step 3 – Screen Layout

- Positioning of Action buttons
  - Write, Delete, Clear, Exit
  - Top/bottom-left/right combinations
  - Embedded toolbar, toolbar, embedded panel
  - Tab stop
- Optional Embedded Panel
  - Choose a library and panel
  - Positioning
    - Top/bottom-left/right/center combinations
    - Bottom bar

| 🛞 File Maintena | nce Wizard                |                 |                   |                      |                       | -         |                | ×        |
|-----------------|---------------------------|-----------------|-------------------|----------------------|-----------------------|-----------|----------------|----------|
| Step 3: File M  | laintenance Screer        | Layout          |                   |                      |                       |           |                | 1        |
|                 |                           | -               |                   |                      |                       |           |                |          |
|                 | 2                         | 3               | 4                 | 5                    | 6                     |           | 7              | <u> </u> |
| Definition      | Properties                | Screen          | Controls          | Keys                 | Fields                |           | Finis          | sh       |
| Define screer   | n options                 |                 |                   |                      |                       |           |                |          |
| Define the so   | creen positioning option: | s. Use the Scre | en Options button | to access additi     | ional screen options. |           |                |          |
| Position:       | Centered 🗸 🗸              | Column:         | 5 🖒               | Line:                | 5 🔶 So                | creen Opt | ions           |          |
| Location of h   | rowse buttons             |                 |                   |                      |                       |           |                |          |
| Location of D   | Library                   |                 | Pane              | 1                    | Position              |           |                |          |
| Bottom Left     | ~                         |                 | ~                 | $\sim$               | Bottom Left ~         | / 🗸 1     | Fab Stops      | •        |
| Location of a   | ction buttons             |                 |                   |                      |                       |           |                |          |
|                 | Library                   |                 | Pane              | 1                    | Position              |           |                |          |
| Bottom Right    | t v                       |                 | ~                 | ~                    | Bottom Right ~        |           | Fab Stops      | ;        |
| Optional emb    | edded panel               |                 |                   |                      |                       |           |                |          |
| Library         |                           | Panel           |                   | Position<br>Top Loft |                       |           |                |          |
|                 |                           |                 |                   | TOP LOT              |                       |           |                |          |
|                 |                           |                 |                   |                      |                       |           |                |          |
|                 |                           |                 |                   |                      |                       |           |                |          |
| Preview         |                           |                 | [∢ <u>B</u> ack   | . <u>N</u> ext       | Einisl                | h         | <u>C</u> ancel |          |
|                 |                           |                 |                   |                      |                       | _         |                |          |

# Wizard Step 4 – Control Settings

- Field/Control Layout options
- Data Dictionary elements short • description
  - Prompt Alignment left, right, no prompt
  - Display colon
  - Required fields display
    - with \*
    - with no \*
    - with \* and a notation at bottom
  - Control tab sequence Horizontal, Vertical
  - Vertical spacing min .50, max 3.0

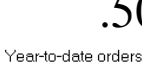

Prior years orders:

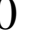

.50

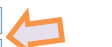

Year-to-date orders: Prior vears orders:

1.25

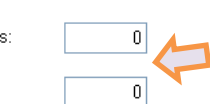

| 🕽 File Maintenance V                         | Vizard                                                                                                    |                                           |                                              |                                       |                                               | - 🗆                          | ×      |
|----------------------------------------------|----------------------------------------------------------------------------------------------------|-------------------------------------------|----------------------------------------------|---------------------------------------|-----------------------------------------------|------------------------------|--------|
| Step 4: File Mainte                          | enance Control                                                                                                    | Settings                                  |                                              |                                       |                                               |                              |        |
| 1                                            | 2                                                                                                    | 3                                         | 4                                            | 5                                     | 6                                             |                              | 7      |
| Definition Pr                                | roperties                                                                                                    | Screen                                    | Controls                                     | Keys                                  | Fields                                        | l                            | Finish |
| Select field and so                          | creen layout optic                                                                                                    | ons                                       |                                              |                                       |                                               |                              |        |
| Prompt Alignment:                            | Left                                                                                                    | V Appe                                    | nd Colon on Prom                             | pt                                    |                                               |                              |        |
| Required Fields:                             | Indicate with p                                                                                                    | receding * and in                         | clude explanation                            | text 🗸                                |                                               |                              |        |
| Tab Sequence:                                | Horizontal                                                                                                    | $\sim$                                    | Vertica                                      | l Spacing:                            | 0.50 🗘                                        |                              |        |
| Select fonted text                           | options                                                                                                    |                                           |                                              |                                       |                                               |                              |        |
| Select font options<br>simply typing the te  | that will be applied t<br>xt directly into the sc                                                                                       | to fonted text cor<br>preen layout in the | ntrols other than fie<br>e required position | eld prompts. For<br>when on step 6    | nted text may be ad<br>6 (Fields) of the wiza | lded to the pane<br>ard.     | el by  |
| Font:                                        | <default fo<="" graphic="" td=""><td>ont&gt; ~</td><td>Size:</td><td>Regular</td><td><math>\sim</math></td><td></td><td></td></default> | ont> ~                                    | Size:                                        | Regular                               | $\sim$                                        |                              |        |
| Alignment:                                   | Left Justify                                                                                                    | ~                                         |                                              |                                       |                                               |                              |        |
| Visual Class:                                | Expression                                                                                                    |                                           |                                              | ~ 🦻                                   |                                               |                              |        |
| Select horizontal li                         | ine options                                                                                                    |                                           |                                              |                                       |                                               |                              |        |
| Define the vertical<br>right-clicking on the | spacing to be applie<br>e layout grid on Step                                                                                           | d before and afte<br>6 (Fields) of the    | er each horizontal<br>wizard and selecti     | line. Horizontal I<br>ng 'Add Horizon | lines may be added<br>tal Line' from the po   | to the panel by<br>pup menu. | /      |
| Vertical Spacing:                            | 0.50 🗘                                                                                                    |                                           |                                              |                                       |                                               |                              |        |
| Preview                                      |                                                                                                    |                                           | <mark>]∢</mark> <u>B</u> ack                 | <u>N</u> ext                          | <b>▶1</b> <u>F</u> inis                       | h <u>C</u> an                | icel   |

# Wizard Step 4 - Control Settings

- Fonted Text options
- Non dictionary specific text
  - Select a Font and Font size
  - Alignment left, right, center
  - Select a visual class
- Horizontal Line options
  - Vertical spacing min .25, max 3.0

| .25                  |   | 1.25                 |   |
|----------------------|---|----------------------|---|
| *Department:         |   | *Department:         |   |
| Year-to-date orders: | 0 |                      |   |
|                      |   | Year-to-date orders: | 0 |

| 🛞 File Maintenance \                        | Nizard                                                                                                    |                                              |                                                |                                       | -                                                   | X                |  |  |  |
|---------------------------------------------|----------------------------------------------------------------------------------------------------|----------------------------------------------|------------------------------------------------|---------------------------------------|-----------------------------------------------------|------------------|--|--|--|
| Step 4: File Maintenance Control Settings   |                                                                                                    |                                              |                                                |                                       |                                                     |                  |  |  |  |
| -11                                         | 2                                                                                                    | 3                                            | 4                                              | 5                                     | 6                                                   | 7                |  |  |  |
| Definition F                                | Properties                                                                                                    | Screen                                       | Controls                                       | Keys                                  | Fields                                              | Finish           |  |  |  |
| Select field and s                          | creen layout opt                                                                                                    | ions                                         |                                                |                                       |                                                     |                  |  |  |  |
| Prompt Alignment:                           | Left                                                                                                    | ✓ ✓ Apper                                    | nd Colon on Prompt                             |                                       |                                                     |                  |  |  |  |
| Required Fields:                            | Indicate with                                                                                                    | preceding * and in                           | clude explanation te                           | t ~                                   |                                                     |                  |  |  |  |
| Tab Sequence:                               | Horizontal                                                                                                    | $\sim$                                       | Vertical S                                     | pacing: (                             | 0.50 🗘                                              |                  |  |  |  |
| Select fonted text                          | options                                                                                                    |                                              |                                                |                                       |                                                     |                  |  |  |  |
| Select font options<br>simply typing the te | s that will be applied<br>ext directly into the s                                                                         | to fonted text con<br>creen layout in the    | trols other than field<br>required position wi | orompts. Fonter<br>hen on step 6 (F   | d text may be added to<br>Fields) of the wizard.    | the panel by     |  |  |  |
| Font:                                       | <default graphic<="" td=""><td>Font&gt; ~</td><td>Size:</td><td>Regular</td><td><math>\sim</math></td><td></td></default> | Font> ~                                      | Size:                                          | Regular                               | $\sim$                                              |                  |  |  |  |
| Alignment:                                  | Left Justify                                                                                                    | ~                                            | ]                                              |                                       |                                                     |                  |  |  |  |
| Visual Class:                               | Expression                                                                                                    |                                              |                                                | ~ 🦻                                   |                                                     |                  |  |  |  |
| Select horizontal                           | line options                                                                                                    |                                              |                                                |                                       |                                                     |                  |  |  |  |
| Define the vertical<br>right-clicking on th | l spacing to be appl<br>ne layout grid on Ste                                                                             | ied before and afte<br>o 6 (Fields) of the 1 | r each horizontal line<br>wizard and selecting | e. Horizontal line<br>'Add Horizontal | es may be added to the J<br>Line' from the popup me | panel by<br>enu. |  |  |  |
| Vertical Spacing:                           | 0.50 🗘                                                                                                    |                                              |                                                |                                       |                                                     |                  |  |  |  |
| Preview                                     |                                                                                                    |                                              | <mark>I <u>B</u>ack</mark>                     | <u>N</u> ext                          | <b>E</b> inish                                      | <u>C</u> ancel   |  |  |  |

# Wizard Step 5 – Key Settings

- Does not apply for single-segment keys
- For multi-segment keys can control the behavior of the 1<sup>st</sup> segment
- If using a Reference Key, field can be defined

| 🛞 File Maintenan                  | ce Wizard                                        |                                         |                                                   |                                          | -                                    | □ ×            |  |  |  |
|-----------------------------------|--------------------------------------------------|-----------------------------------------|---------------------------------------------------|------------------------------------------|--------------------------------------|----------------|--|--|--|
| Step 5: File Ma                   | intenance Key Se                                 | ttings                                  |                                                   |                                          |                                      | 1              |  |  |  |
|                                   |                                                  |                                         |                                                   |                                          |                                      |                |  |  |  |
| 1                                 | 2                                                | 3                                       | 4                                                 | 5                                        | 6                                    | 7              |  |  |  |
| Definition                        | Properties                                       | Screen                                  | Controls                                          | Keys                                     | Fields                               | Finish         |  |  |  |
| NOTE: The fol                     | owing options do I                               | not apply for si                        | ing <mark>le-segment</mark> key                   | /S.                                      |                                      |                |  |  |  |
| Primary Key Fie                   | eld(s) SalesRepCo                                | de                                      |                                                   |                                          |                                      |                |  |  |  |
|                                   | •                                                |                                         |                                                   |                                          |                                      |                |  |  |  |
| Fixed Key Segr                    | nent                                             |                                         |                                                   |                                          |                                      |                |  |  |  |
| Indicate if the<br>segment of the | data being maintained<br>key. If so, indicate wi | includes some so<br>hether this value : | ort of a fixed value (su<br>should be disabled or | ich as a company c<br>hidden and enter t | code for example) in th<br>he value. | ie first       |  |  |  |
| Lock First                        | Segment                                          |                                         |                                                   |                                          |                                      |                |  |  |  |
| Behavior:                         | Disable Locked S                                 | egment C                                | Hide Locked Segr                                  | nent                                     |                                      |                |  |  |  |
| Value to Pre-lo                   | ad: () Fixed                                     |                                         |                                                   |                                          |                                      |                |  |  |  |
|                                   |                                                  | on                                      |                                                   |                                          |                                      |                |  |  |  |
| Cross Reference                   | Cross Reference Key Field                        |                                         |                                                   |                                          |                                      |                |  |  |  |
| Indicate if them                  | e is a unique, single se                         | gment key that is                       | to be maintained au                               | tomatically.                             |                                      |                |  |  |  |
| Field that Conta                  | ains 'Reference Key':                            |                                         |                                                   | $\sim$                                   |                                      |                |  |  |  |
|                                   |                                                  |                                         |                                                   |                                          |                                      |                |  |  |  |
| Preview                           |                                                  |                                         | <mark>I∢</mark> <u>B</u> ack                      | <u>N</u> ext                             | ▶ <mark>[</mark> <u>F</u> inish      | <u>C</u> ancel |  |  |  |

# Wizard Step 6 – Field Layout

- All the panel design is done in Step 6
- Three sections
  - Data Dictionary elements
  - Layout grid
  - Additional options

| 🌐 File Mainten                                                                                                    | ance Wizard |                |                   |          | -          | ×      |  |  |
|----------------------------------------------------------------------------------------------------|-------------|----------------|-------------------|----------|------------|--------|--|--|
| Step 6: File Maintenance Field Layout (1)                                                                                                    |             |                |                   |          |            |        |  |  |
| -1                                                                                                    | 2           | 3              | 4                 | 5        | 6          | 7      |  |  |
| Definition                                                                                                    | Properties  | Screen         | Controls          | Keys     | Fields     | Finish |  |  |
| Select field layout options<br>Use drag and drop to add fields or remove fields in each of the two sections. To add fonted text, horizonal lines and maintain each<br>of the sections, right-mouse click in the sections grid. Press the Folder Options button to access additional folder-related options. |             |                |                   |          |            |        |  |  |
| Use SmartP                                                                                                    | hone Layout | Include a Fold | er Folder Options | s Panel: | Main Panel | $\sim$ |  |  |

| Use SmartPhone                    | e Layout    | _                 | Include a Folder    | Folder Options | Panel:       | Main Panel       | $\sim$         |
|-----------------------------------|-------------|-------------------|---------------------|----------------|--------------|------------------|----------------|
| Field Name                        | Туре        | Size              | Left                | Side           |              | Right Side       | ^              |
| *Department<br>vtdOrders          | SN          | 4                 | Sales Rep Id (Sale  | sRepCode)      |              |                  |                |
| ytdSales<br>prvOrders<br>prvSales | N<br>N<br>N | 10.2<br>5<br>10.2 | Sales Rep Name (    | 'Name)         |              |                  |                |
|                                   |             |                   | * Horizontal Line * |                |              |                  |                |
|                                   |             |                   |                     |                |              |                  |                |
|                                   |             |                   |                     |                |              |                  |                |
|                                   |             |                   |                     |                |              |                  |                |
| Selec <u>t</u> All                | E           | leset             |                     |                |              |                  |                |
| Preview                           |             |                   | [∢                  | <u>B</u> ack   | <u>N</u> ext | ▶ <u>F</u> inish | <u>C</u> ancel |

# Wizard Step 6 – Dictionary Elements

### **Dictionary Elements**

- Elements loaded into a list box
- Report View with sortable columns
- Drag and drop elements to any cell in the layout grid
- Ability to single or multi-select
- Elements are removed from list box
- Select/Deselect All button to select/unselect all elements
- Reset button clears layout grid

| Field Name               | Туре   | Size      | Left Side                   | Right Side | ^ |
|--------------------------|--------|-----------|-----------------------------|------------|---|
| *Department<br>ytdOrders | S<br>N | 4<br>5    | Sales Rep Id (SalesRepCode) |            |   |
| ytdSales<br>prvOrders    | N<br>N | 10.2<br>5 | Sales Rep Name (*Name)      |            |   |
| prvSales                 | N      | 10.2      |                             |            |   |
|                          |        |           | * Horizontal Line *         |            |   |
|                          |        |           |                             |            |   |
|                          |        |           |                             |            |   |
|                          |        |           |                             |            |   |
|                          |        |           |                             |            |   |
| Selec <u>t</u> All       | R      | eset      |                             |            | ¥ |

- Left Side and Right Side represents two columns on a panel
- Key field(s) in red are locked at the top and cannot be moved
- Elements from the dictionary in bold font
- Non-elements are in standard font
- Drag/drop items within the grid
  - To any cell in the grid
  - Back to the elements list box

| Left Side                       | Right Side                     | ^ |
|---------------------------------|--------------------------------|---|
| Sales Rep Id (SalesRepCode)     |                                |   |
| Sales Rep Name (*Name)          |                                | Γ |
| Department (*Department)        |                                |   |
| * Horizontal Line *             |                                |   |
| Current Year Sales              | Previous Year Sales            |   |
| Year-to-date orders (ytdOrders) | Prior years orders (prvOrders) |   |
| Year-to-date Sales (ytdSales)   | Prior Year Sales (prvSales)    |   |
|                                 |                                | ~ |

- Additional text can be directly typed in an unoccupied cell
- Horizontal lines can also be added
- Additional options with right click on the grid

| Left Side                       | Right Side                     | ^ |
|---------------------------------|--------------------------------|---|
| Sales Rep Id (SalesRepCode)     |                                |   |
| Sales Rep Name (*Name)          |                                |   |
| Department (*Department)        | Prior years orders (prvOrders) |   |
| * Horizontal Line *             |                                |   |
|                                 | Prior Year Sales               |   |
| Year-to-date orders (ytdOrders) |                                |   |
| Year-to-date Sales (ytdSales)   | Prior Year Sales (prvSales)    |   |
|                                 |                                |   |
|                                 |                                | Y |

- Layout grid is built on the concept of half rows and full rows
  - Half row encompasses a single column either left or right section
  - Full row encompasses both the left and right sections
- Horizontal lines are always full rows
- How you use half/full rows will determine width of panel

| Left Side                       | Right Side                     | ^            |
|---------------------------------|--------------------------------|--------------|
| Sales Rep Id (SalesRepCode)     |                                |              |
| Sales Rep Name (*Name)          |                                | Γ            |
| Department (*Department)        | Prior years orders (prvOrders) |              |
| * Horizontal Line *             |                                |              |
|                                 | Prior Year Sales               |              |
| Year-to-date orders (ytdOrders) |                                |              |
| Year-to-date Sales (ytdSales)   | Prior Year Sales (prvSales)    |              |
|                                 |                                |              |
|                                 |                                | $\mathbf{v}$ |

### Additional Options to help with panel design

- Grid right click
  - Clear will clear the contents of the cell
  - Insert and Delete Row
  - Full row or half row
  - Add Horizontal Line

| <u>C</u> lear                            |
|------------------------------------------|
| <u>I</u> nsert Row<br><u>D</u> elete Row |
| <u>Full Row</u><br><u>H</u> alf Row      |
| Add Full Horizontal Line                 |

# Wizard Step 6 – Smartphone Layout

- Option to include a folder
- Folder Options button
  - Folder type, tab width/height, other options
- Current Tab drop box
  - Enter a new tab name or select a tab
  - Changes contents of Layout Grid
- Maintain Folder Tabs button
  - Control order of tabs, add/delete tabs
- Preview button is enabled in this step

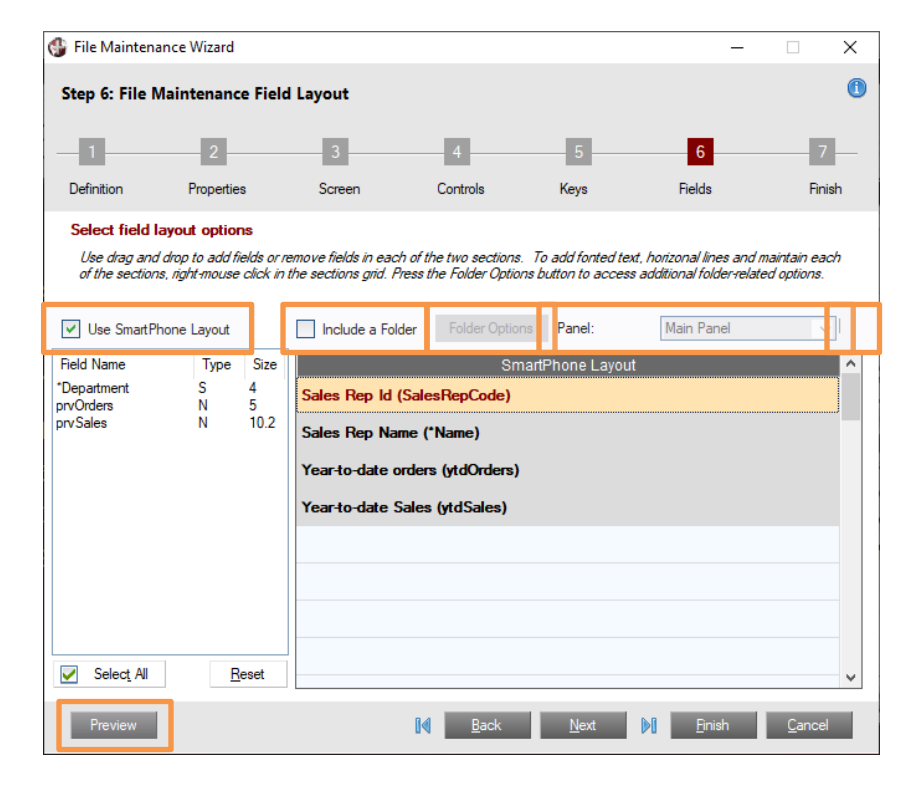

# Wizard Step 6 – Preview

- Preview screen gives you a true indication of how the panel will look
  - Accessible from all Wizard steps
  - Buttons on the panel are not active
  - Folder tabs and tab sequence are active
- As properties are modified, Preview gives instant feedback on panel design

|                                       |                                                            | 0                                                               | X Close Preview                    |
|---------------------------------------|------------------------------------------------------------|-----------------------------------------------------------------|------------------------------------|
| Pre                                   | view - File Mainten                                        | ance for Sales Rep                                              | file                               |
| This preview allo<br>although the cor | ws you to see the l<br>trols will not actual<br>button (ab | layout of your File M<br>lly function. Use the<br>ove) to exit. | aintenance panel<br>Close Preview' |
|                                       |                                                            |                                                                 |                                    |
| Sales Rep Id:                         |                                                            |                                                                 |                                    |
| *Sales Rep Name:                      |                                                            |                                                                 |                                    |
| *Department:                          |                                                            |                                                                 |                                    |
| Current Year Sales                    |                                                            | Previous Year Sal                                               | es                                 |
| Year-to-date orders:                  | 0                                                          | Prior years orders:                                             | 0                                  |
| Year-to-date Sales:                   | 0.00                                                       | Prior Year Sales:                                               | 0.00                               |
|                                       |                                                            |                                                                 |                                    |
|                                       | <u>W</u> rite                                              | <u>D</u> elete <u>C</u> le                                      | ear E <u>x</u> it                  |

# Wizard Step 7 – Wizard Completion

- Final step of the Wizard
- Gives a warning if no fields are selected
  - Option to add all fields to the panel
- Save the current template or create a new template
  - All wizard properties/attributes will be saved
- Finish grid recaps the wizard settings
- Optionally launch the panel
- Like any wizard, you can go back and make any changes as desired
- Use NOMADS for any additional changes

| 🚯 File M  | aintenance Wizard   |                |          |      | -      |     | ×    |
|-----------|---------------------|----------------|----------|------|--------|-----|------|
| Step 7:   | File Maintenance Wi | zard Completio | n        |      |        |     | 1    |
| -1-       | 2                   | 3              | 4        | 5    | 6      | -   | 7    |
| Definitio | n Properties        | Screen         | Controls | Keys | Fields | Fir | nish |

#### File Maintenance Wizard is Complete

| Minned Cathliness      |                                     |  |
|------------------------|-------------------------------------|--|
| wizard Settings:       |                                     |  |
| Data Dictionary:       | Sales Rep                           |  |
| Panel Title:           | File Maintenance for Sales Rep file |  |
| Object Name:           | salesrep.pvc (New)                  |  |
| inquiry Only:          | No                                  |  |
| Properties             |                                     |  |
| Update Options:        | Review Before Write                 |  |
| New Records:           | Do Not Clear                        |  |
| After write or delete: | Do Not Clear                        |  |
| Save Option:           | Standard Save Behavior              |  |

# **Additional Resources**

The help link(s) below refer to the current on-line help pages. The functionality may have been further updated since the PxPlus 2019 (version 16) release.

- File Maintenance Generator
  - <u>Step 1: File Maintenance Object Definition</u>
  - <u>Step 2: Object Properties</u>
  - <u>Step 3: Screen Layout</u>
  - <u>Step 4: Control Settings</u>
  - <u>Step 5: Key Settings</u>
  - Step 6: Field Layout
  - <u>Step 7: Generator Completion</u>
- File Maintenance and Object Inheritance
- <u>Updating a Generated File Maintenance Panel</u>